| 🙋 IES Client v8.29 : My IES  |         |              |         |            |        |             |         |            |            |            |     |  |
|------------------------------|---------|--------------|---------|------------|--------|-------------|---------|------------|------------|------------|-----|--|
| Help Subnik Quit Functions C | ionnand | s            |         |            |        |             |         |            |            |            |     |  |
|                              |         |              |         | o          |        | <b>3</b> 17 | _       |            |            | A          | GN. |  |
|                              | _       |              |         | ~ ~        |        |             | _       |            |            |            |     |  |
|                              |         |              |         |            |        |             |         |            |            |            |     |  |
|                              | Ein     | ancial       | Dari    | od Mana    | aomor  |             |         |            |            |            |     |  |
|                              |         | ancia        | Fell    |            | genner |             |         |            |            |            |     |  |
|                              |         |              |         |            |        |             |         |            |            | 1 key      | -   |  |
|                              |         |              |         |            |        |             |         |            |            | 5565       |     |  |
|                              | Finan   | icial Period | Control | 5          |        |             |         |            |            |            |     |  |
|                              |         |              |         |            |        |             |         |            |            |            |     |  |
| Fin Period                   | Finan   | cial Year    |         |            |        | Main Perio  | d From  | J          | an 2010 (p | 108)       |     |  |
| Description                  | 2010    |              |         |            |        | Main Perio  |         | D          | ea 2010 (p | 119)       |     |  |
| Current Active               | Jun 2   | 910 (p 11)   | 9       |            |        | Interne     | et P.UL |            |            | n          |     |  |
|                              |         |              |         |            |        |             |         |            |            |            |     |  |
|                              |         | Period #     | Descr   |            | Real ? | Starts      | Ends    |            | Status     |            |     |  |
|                              | 101     | 102          | Jul 201 | 99         | Y      | 01/07/200   | 9       | 31/07/2009 | Dp en.     |            |     |  |
|                              | 102     | 103          | Aug 201 | 99         | Y      | 01/08/200   | 9       | 31/08/2009 | Dp en.     |            |     |  |
|                              | 103     | 104          | 5ep 20  | 99         | Y      | 01/09/200   | 9       | 30/09/2009 | Dp en.     |            |     |  |
|                              | 104     | 105          | Det 201 | 99         | Y      | 01/10/200   | 8       | 31/10/2009 | Dp en.     |            |     |  |
|                              | 105     | 106          | Mov 201 | 19         | Y      | 01/11/200   | 9       | 30/11/2009 | Op en.     |            |     |  |
|                              | 100     | 107          | Dec 201 | <i>N</i> # | Y      | 01/12/200   | 9<br>D  | 31/12/2009 | up en.     | . batim    |     |  |
|                              | 103     | 100          | Fab 201 | 10         | 7      | 01/02/201   | n       | 28/02/2010 | Closed /   | Active     |     |  |
|                              | 109     | 110          | Bar 201 | 10         | 4      | 01/03/201   | D       | 31/03/2010 | Doen.      | No. Lave   | 1   |  |
|                              | 110     | 111          | Apr 201 | La         | y      | 01/04/201   | D       | 30/04/2010 | Dp en.     |            |     |  |
|                              | 111     | 112          | Bay 201 | ua         | Y      | 01/05/201   | D       | 31/05/2010 | Closed )   | Active     | 1 1 |  |
|                              | 112     | 113          | Jun 201 | La         | Y      | 01/06/201   | D       | 30/06/2010 | Dp en.     |            |     |  |
|                              | 113     | 114          | Jul 201 | la         | Y      | 01/07/201   | D       | 31/07/2010 | Dp en.     |            |     |  |
|                              | 114     | 115          | Aug 201 | la         | Y      | 01/08/201   | D       | 31/08/2010 | Op en.     |            |     |  |
|                              | 115     | 116          | Sep 203 | la         | Y      | 01/09/201   | D       | 30/09/2010 | Dp en.     |            |     |  |
|                              | 116     | 117          | Det 201 | La         | Y      | 01/10/201   | D       | 31/10/2010 | Dp en.     |            |     |  |
|                              | 117     | 115          | Mov 201 | 10         | Y      | 01/11/201   | D       | 30/11/2010 | Op en.     |            |     |  |
|                              | 118     | 119          | Dec 201 | 10         | Y      | 01/12/201   | 1       | 31/12/2010 | Open.      | I herbiter |     |  |
|                              | 120     | 120          | Fab 201 |            | 7      | 01/01/201   | 1       | 28/02/2011 | Closed y   | Active     |     |  |
| Sei                          | 121     | 122          | Bar 201 | 1          |        | 01/03/201   | 1       | 31/03/2011 | Eloned -   | Active     | -   |  |
| 6                            | Max F   | re 600 ms    | Ed Del  | )          |        |             |         |            |            |            | _   |  |
| •                            |         |              |         |            |        |             |         |            |            |            |     |  |
|                              |         |              |         |            |        |             |         |            |            |            |     |  |

Slide notes: We will now see how we use the Period wizard to CLOSE Financial Periods. Before we do that, we note on the Main Period record that March and April 2010 are currently OPEN.

| Submit V6.29 : My lits<br>Submit: Ouit: Functions C | onnand | 8            |            |          |                 |            |                  | -        |
|-----------------------------------------------------|--------|--------------|------------|----------|-----------------|------------|------------------|----------|
| - 0 0                                               |        | -            |            | 0 4      | N               | _          |                  | 2        |
| 0 V.                                                | _      |              |            |          |                 |            |                  | <u> </u> |
|                                                     |        |              |            |          |                 |            |                  |          |
|                                                     | Eir    | ancial       | Deriod     | Managama | at              |            |                  |          |
|                                                     |        | ancia        | Fenou      | manayeme | 11              |            |                  |          |
|                                                     |        |              |            |          |                 |            |                  | alada .  |
|                                                     |        |              |            |          |                 |            |                  |          |
|                                                     | Finar  | ncial Period | l Controls |          |                 |            |                  |          |
|                                                     |        |              |            |          |                 |            |                  |          |
| Fin Period                                          | Finm   | ncial Year   |            |          | Main Period Fro | n          | Jan 2010 (p 108) |          |
|                                                     | 2010   |              |            |          | Main Period End | 6          | Dec 2010 (p 119) |          |
| Ourrent Active                                      | Jun 3  | 2010 (p 11)  | 9          |          | Interpret P3    |            | ñ                |          |
|                                                     |        |              |            |          |                 |            |                  |          |
|                                                     |        | Period #     | Descr      | Real 2   | Starts          | Enda       | Status           | -        |
|                                                     | 101    | 102          | Jul 2009   | γ        | 01/07/2009      | 31/07/2009 | Dp en.           |          |
|                                                     | 102    | 103          | Aug 2009   | ү        | 01/08/2009      | 31/08/2009 | Dp en.           |          |
|                                                     | 103    | 104          | Sep 2009   | У        | 01/09/2009      | 30/09/2009 | Dp en.           |          |
|                                                     | 104    | 105          | Det 2009   | Ŷ        | 01/10/2009      | 31/10/2009 | Dp en.           |          |
|                                                     | 105    | 106          | May 2009   | Y        | 01/11/2009      | 30/11/2009 | Dp en.           |          |
|                                                     | 106    | 107          | Dec 2009   | Y        | 01/12/2009      | 31/12/2009 | Dp en.           |          |
|                                                     | 107    | 105          | Jan 2010   | У        | 01/01/2010      | 31/01/2010 | Closed / Active  |          |
|                                                     | 108    | 109          | Feb 2010   | Y        | 01/02/2010      | 28/02/2010 | Elored / Active  |          |
|                                                     | 109    | 110          | Mar 2010   | Ŷ        | 01/03/2010      | 31/03/2010 | Dpen             |          |
|                                                     | 110    | 111          | Apr 2010   | Y        | 01/04/2010      | 30/04/2010 | Dp en.           |          |
|                                                     | 111    | 112          | Nay 2010   | Ŷ        | 01/05/2010      | 31/05/2010 | Closed / Active  |          |
|                                                     | 112    | 11.5         | Jun 2010   | Y        | 01/05/2010      | 30/06/2010 | up en.           |          |
|                                                     | 114    | 114          | Aug 2010   | 1        | 01/07/2010      | 31/07/2010 | Down             |          |
|                                                     | 115    | 116          | Sep 2010   | 7        | 01/09/2010      | 30/09/2010 | Drien            |          |
|                                                     | 116    | 117          | Det 2010   | ,<br>,   | 01/10/2010      | 31/10/2010 | Down             |          |
|                                                     | 117    | 115          | May 2010   | ,<br>7   | 01/11/2010      | 30/11/2010 | Do en.           |          |
|                                                     | 118    | 119          | Dec 2010   | 7        | 01/12/2010      | 31/12/2010 | Dp en.           |          |
|                                                     | 119    | 120          | Jan 2011   | 7        | 01/01/2011      | 31/01/2011 | Elored / Active  |          |
|                                                     | 120    | 121          | Feb 2011   | Y        | 01/02/2011      | 28/02/2011 | Elcored / Active |          |
|                                                     | 121    | 122          | Bar 2011   | Y        | 01/03/2011      | 31/03/2011 | Closed / Active  | -        |
|                                                     | 1601   | Pre 5dd Ins  | EU Del     |          |                 |            |                  |          |

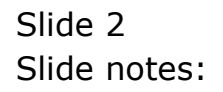

| ► 0 Q           | inancia        | ♥ Ø         | «<br>gemen | » IT 4             |            | 0               | ¢)   |
|-----------------|----------------|-------------|------------|--------------------|------------|-----------------|------|
| F               | inancia        | Period Mana | gemen      |                    |            |                 |      |
| F               | inancia        | Period Mana | gemen      |                    |            |                 |      |
| F               | inancia        | Period Mana | gemen      |                    |            |                 |      |
|                 |                |             |            | 1                  |            |                 |      |
|                 |                |             |            |                    |            |                 |      |
|                 |                |             |            |                    |            | Lad             | ata. |
|                 | and Dealer     | d Controlo  |            |                    |            |                 |      |
| FI              | nanciai Penin  | i contreis  |            |                    |            |                 |      |
| Do Deviced F1   | nancial Year   |             |            | Main Daving Dyna   | Jen        | (2010 (p 108)   |      |
| Description 20  | 110            |             |            | Main Daviori Envis | Dea        | ( 2010 (p 119)  |      |
| Current Action  | o 2010 (p 11   | 0           |            | Internet 0.11      |            | ň               |      |
| CONTENE MODIFIE |                | · ·         |            |                    |            |                 |      |
|                 | Period #       | Deacz       | Real?      | Starts Ends        | 3          | Status          |      |
| ,               | 101 102        | Jul 2009    | γ          | 01/07/2009         | 31/07/2009 | Op en.          |      |
| ,               | 102 103        | Aug 2009    | Y          | 01/08/2009         | 31/08/2009 | Dpen            |      |
| ,               | 103 104        | Sep 2009    | γ          | 01/09/2009         | 30/09/2009 | Dp en.          |      |
| 1               | 104 105        | Det 2009    | Y          | 01/10/2009         | 31/10/2009 | Dp en.          |      |
| 1               | 105 106        | May 2009    | Y          | 01/11/2009         | 30/11/2009 | Dp en.          |      |
| 1               | 105 107        | Dec 2009    | Y          | 01/12/2009         | 31/12/2009 | Dpen            |      |
|                 | 107 108        | Jan 2010    | Y          | 01/01/2010         | 31/01/2010 | Closed / Active |      |
|                 | 109 109        | Feb 2010    | Y          | 01/02/2010         | 28/02/2010 | Closed / Active |      |
|                 | 110 111        | Apr. 2010   | γ          | 01/03/2010         | 31/03/2010 | op en<br>Do en  |      |
|                 | 111 112        | Bar 2010    | 1          | 01/05/2010         | 31/05/2010 | Flored / Active |      |
|                 | 112 113        | Jun 2010    | y          | 01/06/2010         | 30/06/2010 | Dpen            |      |
|                 | 113 114        | Jul 2010    | Y          | 01/07/2010         | 31/07/2010 | Dp en.          |      |
| ,               | 114 115        | Aug 2010    | Y          | 01/08/2010         | 31/08/2010 | Dpen            |      |
| 1               | 115 116        | Sep 2010    | Y          | 01/09/2010         | 30/09/2010 | Dp en.          |      |
| 1               | 116 117        | Det 2010    | Y          | 01/10/2010         | 31/10/2010 | Dp en.          |      |
| 1               | 117 118        | May 2010    | Y          | 01/11/2010         | 30/11/2010 | Dp en.          |      |
| 1               | 118 119        | Dec 2010    | Y          | 01/12/2010         | 31/12/2010 | Open            |      |
| 1               | 119 120        | Jan 2011    | Y          | 01/01/2011         | 31/01/2011 | Eloged / Active |      |
|                 | 120 121        | Feb 2011    | Y          | 01/02/2011         | 26/02/2011 | Closed / Active | -    |
| *               | ex Pre 4dd Ins | EI DI       |            | 01/03/2011         | 3170372011 | LIGHT / ACTIVE  |      |

Slide notes: We also note that June 2010 is the Current Active Period.

| It's Client V6.27 : My It's | unanak   |              |           |            |                 |            |                      | -                                                                                                    |
|-----------------------------|----------|--------------|-----------|------------|-----------------|------------|----------------------|----------------------------------------------------------------------------------------------------|
| STOLIK ON LAUCTOR CO        | 4 10 105 |              |           |            |                 |            |                      |                                                                                                    |
| - 6 d                       | _        | _            |           | <b>) (</b> | » IT            |            |                      | <ul> <li>Image: A second second s</li></ul> |
|                             |          |              |           |            |                 |            |                      |                                                                                                    |
|                             |          |              |           |            |                 |            |                      |                                                                                                    |
|                             | Fin      | ancial       | Period    | Managemer  | 1t              |            |                      |                                                                                                    |
|                             |          |              |           |            |                 |            |                      |                                                                                                    |
|                             |          |              |           |            |                 |            | 13                   | <u>data</u>                                                                                                    |
|                             | Ciner    | dal Dadad    | Controls  |            |                 |            |                      |                                                                                                    |
|                             | rman     | cial P entre | Contrais  |            |                 |            |                      |                                                                                                    |
|                             | Finan    | dial Year    |           |            | Main Daving Dr. |            | Jan 2010 (p 108)     |                                                                                                    |
|                             | 2010     |              |           |            | Main Period Pr  | als.       | Dec 2010 (p 119)     |                                                                                                    |
|                             | Jun 21   | 010 (p 11)   | 0         |            |                 |            | n –                  |                                                                                                    |
|                             |          |              |           |            |                 |            |                      |                                                                                                    |
|                             |          | Period #     | Deace     | Real 2     | Startz          | Enda       | Status               |                                                                                                    |
|                             | 101      | 102          | Jul 2009  | Y          | 01/07/2009      | 31/07/2009 | Dp en.               |                                                                                                    |
|                             | 102      | 103          | Aug 2009  | Y          | 01/08/2009      | 31/08/2009 | Op en.               |                                                                                                    |
|                             | 103      | 104          | Sep 2009  | γ          | 01/09/2009      | 30/09/2009 | Dp en.               |                                                                                                    |
|                             | 104      | 105          | Det 2009  | ү          | 01/10/2009      | 31/10/2009 | Op en.               |                                                                                                    |
|                             | 105      | 105          | Mov 2009  | Y          | 01/11/2009      | 30/11/2009 | Dp en.               |                                                                                                    |
|                             | 105      | 107          | Dec 2009  | ү          | 01/12/2009      | 31/12/2009 | Dp en.               |                                                                                                    |
|                             | 107      | 105          | Jan 2010  | У          | 01/01/2010      | 31/01/2010 | Elcored / Active     |                                                                                                    |
|                             | 108      | 109          | Feb 2010  | У          | 01/02/2010      | 28/02/2010 | Cloved / Active      |                                                                                                    |
|                             | 109      | 110          | Mar 2010  | Y          | 01/03/2010      | 31/03/2010 | Op en.               |                                                                                                    |
|                             | 110      | 112          | Ret 2010  | 7          | 01/04/2010      | 30/04/2010 | Upen Closed J Action |                                                                                                    |
|                             | 112      | 113          | Jun 2010  | 1<br>      | 01/05/2010      | 30/06/2010 | Doen                 |                                                                                                    |
|                             | 113      | 114          | Jul 2010  | 7          | 01/07/2010      | 31/07/2010 | Dp en.               | 1                                                                                                    |
|                             | 114      | 115          | Aug 2010  | Y          | 01/08/2010      | 31/08/2010 | Dp en.               |                                                                                                    |
|                             | 115      | 115          | Sep 2010  | У          | 01/09/2010      | 30/09/2010 | Dp en.               |                                                                                                    |
|                             | 116      | 117          | Det 2010  | Y          | 01/10/2010      | 31/10/2010 | Dp en.               |                                                                                                    |
|                             | 117      | 115          | Mov 2010  | Y          | 01/11/2010      | 30/11/2010 | Dp en.               |                                                                                                    |
|                             | 118      | 119          | Dec 2010  | Y          | 01/12/2010      | 31/12/2010 | Dp en.               |                                                                                                    |
|                             | 119      | 120          | Jan 2011  | У          | 01/01/2011      | 31/01/2011 | Elcored / Active     |                                                                                                    |
|                             | 120      | 121          | Feb 2011  | ү          | 01/02/2011      | 28/02/2011 | Elcored / Active     | -                                                                                                    |
|                             | 121      | 122          | nar, 2011 | γ          | 01/03/2011      | 31/03/2011 | Closed / Active      |                                                                                                    |

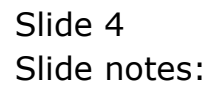

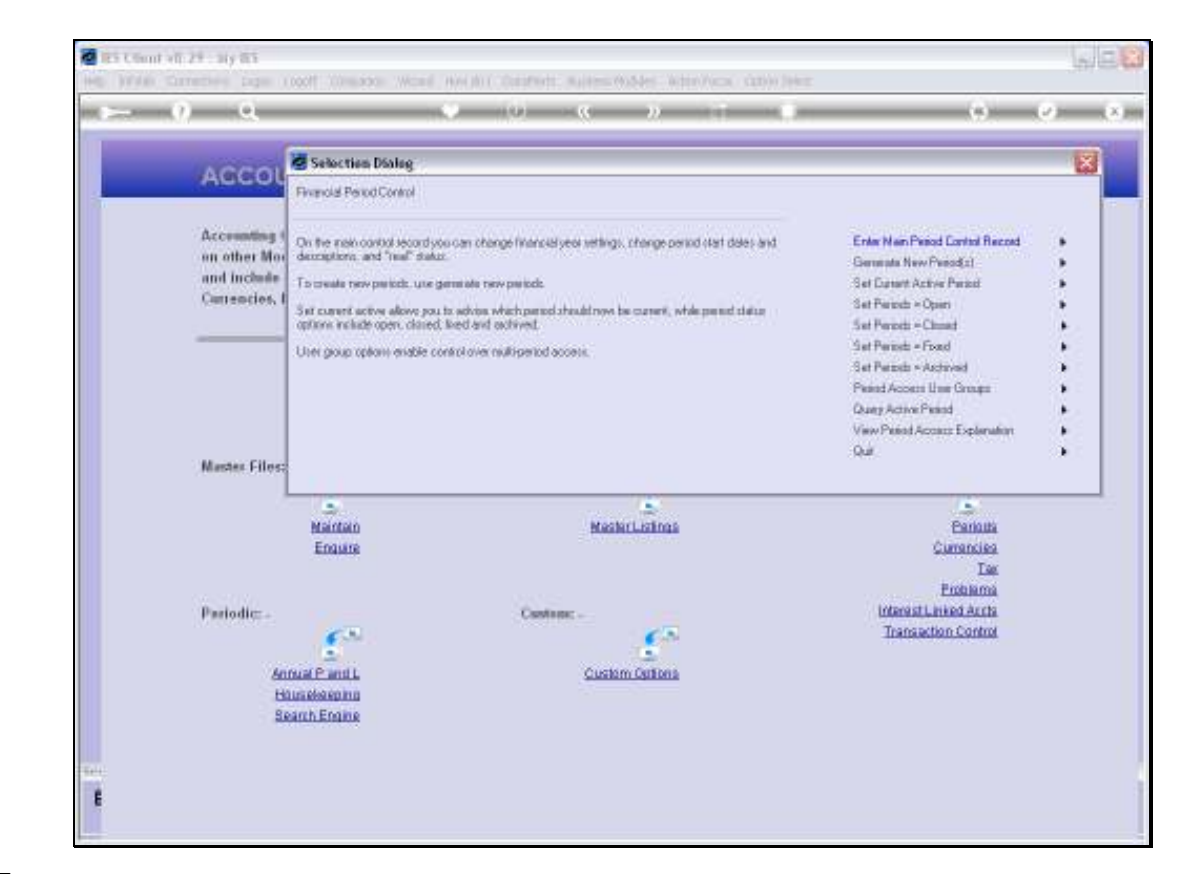

Slide notes: We choose 'Set Periods Closed'.

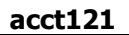

|                                                    |                                                                                  | (0) ( <b>C</b> » (T (1)                                             |                  | (9)                                                                            |  |
|----------------------------------------------------|----------------------------------------------------------------------------------|---------------------------------------------------------------------|------------------|--------------------------------------------------------------------------------|--|
| ACCOL                                              | Selection Dialog                                                                 |                                                                     |                  | X                                                                              |  |
| ACCOL                                              | elodi That Das Be Dored                                                          |                                                                     |                  |                                                                                |  |
| Accounting (                                       | dypends hist are outer/ly in the op-                                             | m state may be relected for retring to closed, and the              | Field            | - 34                                                                           |  |
| an other Mor and inclusion                         | aren'ty active peeps may not be close<br>with the choose another cuarent active. | d. If you want to close the current active period, free you period. | Que              |                                                                                |  |
| Correction I 12                                    | ou may celect 1 or many periods to clo                                           | ie.                                                                 |                  |                                                                                |  |
| -                                                  |                                                                                  |                                                                     |                  |                                                                                |  |
|                                                    |                                                                                  |                                                                     |                  |                                                                                |  |
|                                                    |                                                                                  |                                                                     |                  |                                                                                |  |
|                                                    |                                                                                  |                                                                     |                  |                                                                                |  |
|                                                    |                                                                                  |                                                                     |                  |                                                                                |  |
|                                                    |                                                                                  |                                                                     |                  |                                                                                |  |
| Master Files;                                      |                                                                                  |                                                                     |                  |                                                                                |  |
| Mastes Files                                       | 5                                                                                |                                                                     |                  |                                                                                |  |
| Master Files:                                      | Mattan                                                                           | MachelListings                                                      |                  | Panata                                                                         |  |
| Mustex Filos;                                      | S.<br>Nartan<br>Ensure                                                           | Machinistings                                                       |                  | Canous<br>Canous<br>Caracters                                                  |  |
| Mustex Files;                                      | Martan<br>Enuire                                                                 | MacherListings                                                      |                  | Eanada<br>Currancies<br>Tae<br>Proteoma                                        |  |
| Master Files                                       | Maidan<br>Engais                                                                 | Machinis Castings                                                   | Interes          | Panaita<br>Currancias<br>Tas<br>Proteiras<br>Lineed Acta                       |  |
| Master Files                                       | Maidan<br>Engais                                                                 | MacherListinas                                                      | interna<br>Trans | Earlaute<br>Currenties<br>Tar<br>Problema<br>FLinked Acrts<br>action Control   |  |
| Master Files                                       | Maidan<br>Engains                                                                | MacherListins<br>Cestion:                                           | interna<br>Trans | Earlaute<br>Currentesa<br>Tas<br>Proteinesa<br>Liunked Acrts<br>action Control |  |
| Master Files<br>Pariodic: -<br>Anna<br>Bus         | Maidan<br>Engais<br>Engais<br>(Pandi,<br>Mainna                                  | Maskellasinas<br>Castinas<br>Custan Catina                          | interna<br>Trans | Earlants<br>Currenties<br>Tax<br>Problema<br>FLinked Acrts<br>action Control   |  |
| Mastes Filosz<br>Pariodic: -<br>Husis<br>Spari     | Martan<br>Emisse                                                                 | Machiel Listings                                                    | totana<br>Trana  | Cartotta<br>Currencies<br>Tare<br>Proteisma<br>rL need Acrts<br>action Control |  |
| Mastes Filos<br>Pariodic: -<br>Anna<br>Bun<br>Sean | Mantan<br>Enause<br>(Panti<br>Mesenna<br>hEnause                                 | Machelistinas<br>Centina:                                           | interna<br>Trans | Panaula<br>Currancies<br>Tax<br>Problema<br>Limited Archa<br>action Control    |  |

Slide notes: Only Periods that are currently Open may be closed, and the Current Active Period cannot be closed.

| ·) (2) (X)                  |
|-----------------------------|
| 1                           |
|                             |
|                             |
|                             |
|                             |
| ini<br>Iliz<br>Iliz<br>Iliz |
| utha<br>Mod                 |
|                             |
|                             |

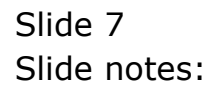

| In the second second | 29 : My IES                                                                                          |                                                                                                    |                                                                                        | LIC.X   |
|----------------------|----------------------------------------------------------------------------------------------------|----------------------------------------------------------------------------------------------------|----------------------------------------------------------------------------------------|---------|
| Help 1/040           | Q. (1904)                                                                                            | parker mitario monitori baranteris                                                                                                    | (1)                                                                                    | (v) (x) |
|                      | ACCOUNTIN                                                                                            | IG CONTROLS                                                                                                    |                                                                                        |         |
|                      | Accounting Control of<br>on other Modules in th                                                      | rfrem have wide impact<br>re Financial System.                                                                                                    |                                                                                        |         |
|                      | and include central (                                                                                | WULTI SELECT: PERIODS THAT CAN BE CLOSED                                                                                                    |                                                                                        |         |
|                      | Currencies, Period N-                                                                                | SELECT                                                                                                    | and the                                                                                |         |
|                      | Mastes Filos: -<br>Main<br>Bain<br>Ene<br>Pariodic: -<br><u>Annual Par</u><br>Hhuadean<br>Search Ene | Bay 20109 (p. 100)           Pun 20105 (p. 101)           Pun 20105 (p. 102)           Aug 20105 (p. 103)           Seep 2010 (p. 103)           Det: 20105 (p. 105)           Dor 20105 (p. 105)           Dor 20105 (p. 105)           Dor 20105 (p. 105)           Data 20105 (p. 106)           Data 20105 (p. 106)           Data 20105 (p. 106)           Data 20105 (p. 111)           Aug 2010 (p. 114)           Data 2010 (p. 115)           Ber 2010 (p. 116)           Det: 2010 (p. 117)           Brew 2010 (p. 118)           Det: 2010 (p. 119)           Tata 2010 (p. 114)           Aug 2010 (p. 119)           Step 2010 (p. 119)           Step 2010 (p. 118)           Step 2010 (p. 118)           Step 2010 (p. 119)           Step 2010 (p. 118)           Step 2010 (p. 119)           Step 2010 (p. 119)           Step 2010 (p. 118)           Step 2010 (p. 118)           Step 2010 (p. 118)           Step 2010 (p. 118)           Step 2010 (p. 118)           Step 2010 (p. 118)           Step 2010 (p. 118)           Step 2010 (p. 118)           Step 2010 (p. 118) <tr< td=""><td>Eantonia<br/>Currenciaes<br/>Tax<br/>Problemes<br/>real Levied Archis<br/>ansaction Control</td><td></td></tr<> | Eantonia<br>Currenciaes<br>Tax<br>Problemes<br>real Levied Archis<br>ansaction Control |         |

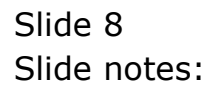

| ES Client v8.29 My IES       | conff Comparison Waterd Hearthal Datablets and the Address Address and the                                                                                                    |                                           | LIO     |
|------------------------------|----------------------------------------------------------------------------------------------------|-------------------------------------------|---------|
| ⊳ 0 Q                        |                                                                                                    | (+)                                       | (2) (X) |
| ACCOU                        | NTING CONTROLS                                                                                                    |                                           | _       |
| Accounting C<br>on other Mod | ontrel options have wide impact<br>ules in the Financial System,                                                                                                    |                                           |         |
| Currencies, P                | entral MULTI SELECT: PERIODS THAT CAN BE CLOSED                                                                                                    |                                           |         |
|                              | SELECT                                                                                                    | Com.                                      |         |
| Master Files<br>Patiodic-    | Image 20100 (pp. 1001)           Image 20100 (pp. 1002)           Image 20100 (pp. 1002)           Image 20100 (pp. 1002)           Image 20100 (pp. 1002)           Image 20100 (pp. 1002)           Image 20100 (pp. 1002)           Image 20100 (pp. 1002)           Image 20100 (pp. 1002)           Image 20100 (pp. 1002)           Image 20100 (pp. 1101)           Image 20100 (pp. 1101)           Image 20100 (pp. 1102)           Image 20100 (pp. 1102)           Image 20100 (pp. | Estina<br>Carrancies<br>Tar<br>Protencies |         |
| An                           | 1 An 2016 (p 54)<br>Apr 2018 (p 57)<br>Mai P ar                                                                                                    | instaction Control                        |         |
| HO                           | unideater<br>anth.Ens Salact ALL Show Fullure Carcal OK                                                                                                    |                                           |         |
| E                            | arch En Select ALL Show FullUre Cancal OK                                                                                                    |                                           |         |

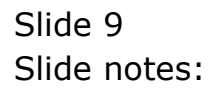

| ES Client v8.29 : My lES                                     |                                                                                                    |                 |                                                                        |             |
|--------------------------------------------------------------|----------------------------------------------------------------------------------------------------|-----------------|------------------------------------------------------------------------|-------------|
| Help Infolation Logoff Co                                    | npanion Wizard How do I ClataMarts and an include in the mean ca                                                                                                    | 200 [04:2]      |                                                                        |             |
|                                                              | . U                                                                                                    | -0              | (*)                                                                    | (x) (x) (x) |
| ACCOUNTIN                                                    | IG CONTROLS                                                                                                    |                 |                                                                        |             |
| Accounting Control of<br>on other Modules in t               | rfrom have wide impact<br>te Financial System, 💦                                                                                                    | C               |                                                                        |             |
| and inclusive contrast to                                    | MULTI SELECT. PERIODS THAT CAN BE CLOSED                                                                                                    |                 |                                                                        |             |
| California, Parind R                                         | SELECT                                                                                                    | Res             |                                                                        |             |
| Muster Files: -<br>Main<br>Eng<br>Pariodic: -<br>Annual P. a | Hay 2009 (p 100)           Fun 2009 (p 101)           Jul 2009 (p 103)           Aug 2009 (p 104)           Det 2009 (p 104)           Det 2009 (p 105)           Boy 2009 (p 104)           Det 2009 (p 105)           Boy 2009 (p 106)           Det 2009 (p 107)           W Mar 2010 (p 111)           Aug 2010 (p 114)           Aug 2010 (p 114)           Aug 2010 (p 114)           Boy 2010 (p 116)           Det 2010 (p 116)           Det 2010 (p 118)           Boy 2010 (p 119)           Far 2010 (p 119)           Aug 2010 (p 119)           Aug 2010 (p 119)           Aug 2010 (p 119)           Aug 2010 (p 119)           Aug 2010 (p 119)           Aug 2010 (p 119)           Aug 2010 (p 119)           Aug 2010 (p 18)           Bay 2010 (p 8) | a<br>nasti<br>× | Estudia<br>Comunica<br>Las<br>Postumia<br>Antest Acris<br>Itom Control |             |
| Housekeer<br>Search End                                      | Select ALL Show Full Live Cancel OK                                                                                                    |                 |                                                                        |             |
| E                                                            |                                                                                                    |                 |                                                                        |             |

Slide notes: We select the Periods to CLOSE, and we may note that June 2010 is not available on the list - even though it is Open, it is also the Current Active Period and therefore cannot be selected to be Closed at the moment.

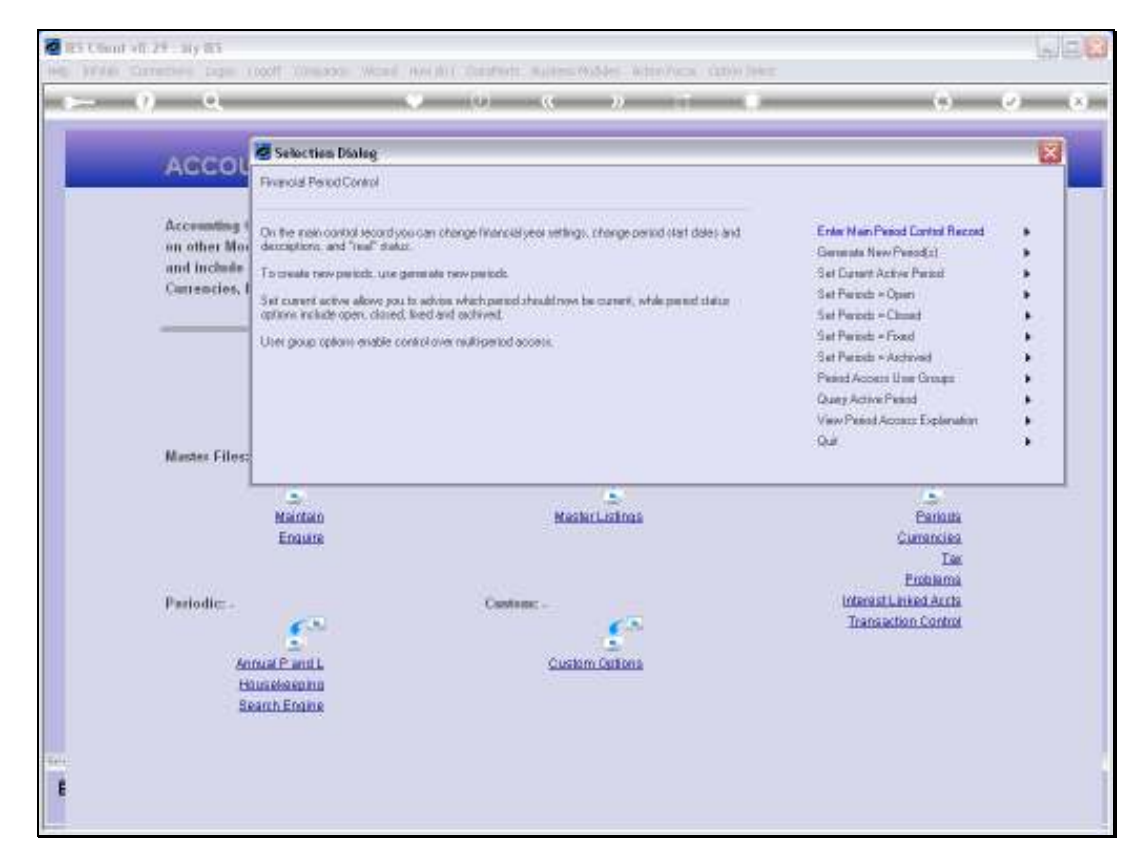

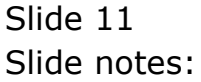

| 🖉 IES Client v8.29 : My IES  |          |            |           |       |       |             |          |            |            |              |           |     |
|------------------------------|----------|------------|-----------|-------|-------|-------------|----------|------------|------------|--------------|-----------|-----|
| Help Subnik Quit Functions C | iomnands |            |           |       |       |             |          |            |            |              |           |     |
| Q. — Q.                      | _        | _          |           | 0     | ~~    | >> IT       |          | _          | _          | 6            | $(\cdot)$ | (X) |
|                              |          |            |           |       |       |             |          |            |            |              |           |     |
|                              |          |            |           |       |       |             |          |            |            |              |           |     |
|                              | Fina     | incial     | Period    | Manag | gemer | it          |          |            |            |              |           |     |
|                              |          |            |           |       | _     |             |          |            |            |              |           |     |
|                              |          |            |           |       |       |             |          |            |            | Dat          | iata.     |     |
|                              | Financi  | al Pariad  | Controls  |       |       |             |          |            |            |              |           |     |
|                              | Financa  | an r chire | 000000    |       |       |             |          |            |            |              |           |     |
|                              | Financi  | al Year    |           |       |       | Main Perio: | From     | J          | an 2010 (j | (801.0       |           |     |
|                              | 2010     |            |           |       |       | Main Perior |          | D          | ea 2010    | (119)        |           |     |
| Ouvent Active                | Jun 201  | 0 (p 11)   | 0         |       |       | Interpret   | et P.J.L |            |            | n            |           |     |
|                              |          |            |           |       |       |             |          |            |            |              |           |     |
|                              | Pr       | riod #     | Dearcz    |       | Real? | Startz      | Enda     |            | Status     |              |           |     |
|                              | 101      | 102        | Jul 2009  |       | У     | 01/07/2003  | 9        | 31/07/2009 | Dp en.     |              |           |     |
|                              | 102      | 103        | Aug 2009  |       | Y     | 01/08/2009  | P        | 31/08/2009 | Dp en.     |              |           |     |
|                              | 103      | 104        | Sep 2009  |       | у     | 01/09/2005  | 9        | 30/09/2009 | Dp en.     |              |           |     |
|                              | 104      | 105        | Det 2009  |       | У     | 01/10/2009  | 9        | 31/10/2009 | Dp en.     |              | 1.        |     |
|                              | 105      | 105        | Mov 2009  |       | Y     | 01/11/2005  | 2        | 30/11/2009 | Open.      |              |           |     |
|                              | 103      | 107        | Jap 2010  |       | 7     | 01/12/200   | 2<br>D   | 31/12/2009 | Directed.  | J. Architera | 1.        |     |
|                              | 108      | 109        | Fab 2010  |       | 7     | 01/02/2011  | D        | 28/02/2010 | Elored     | / Active     |           |     |
|                              | 109      | 110        | Nac 2010  |       | y     | 01/03/2010  | -<br>D   | 31/03/2010 | Clored     | / Active     | 1         |     |
|                              | 110      | 111        | Apr 2010  |       | Y     | 01/04/2011  | D        | 30/04/2010 | El cared   | / Active     |           |     |
|                              | 111      | 112        | Ney 2010  |       | γ     | 01/05/201   | D        | 31/05/2010 | C1 cared   | / Active     | 1         |     |
|                              | 112      | 113        | Jun 2010  |       | Y     | 01/06/2010  | D        | 30/06/2010 | Dp en.     |              |           |     |
|                              | 113      | 114        | Jul 2010  |       | γ     | 01/07/2010  | D        | 31/07/2010 | Dp en.     |              |           |     |
|                              | 114      | 115        | Aug 2010  |       | Y     | 01/08/2011  | D        | 31/08/2010 | Dp en.     |              |           |     |
|                              | 115      | 116        | Sep 2010  |       | А     | 01/09/2010  | D        | 30/09/2010 | Dp en.     |              | 11        |     |
|                              | 116      | 117        | Dec 2010  |       | Y     | 01/10/201   |          | 31/10/2010 | Open.      |              | 1.        |     |
|                              | 118      | 110        | Bev 2010  |       | 7     | 01/12/201   | n        | 30/11/2010 | Up en.     |              |           |     |
|                              | 119      | 120        | Jap 2011  |       | 7     | 01/01/201   | 1        | 31/01/2011 | El rotad   | / Artime     | 1.        |     |
|                              | 120      | 121        | Feb 2011  |       | y     | 01/02/2013  | 1        | 28/02/2011 | Ci cared   | / Active     |           |     |
| 5er                          | 121      | 122        | Nar; 2011 |       | y     | 01/03/2013  | 1        | 31/03/2011 | C1 cared   | / Active     | 1         |     |
| £                            | Nex Pre  | 5dd Ins    | Ed Da     |       |       |             |          |            |            |              |           |     |
|                              |          |            |           |       |       |             |          |            |            |              |           |     |
|                              |          |            |           |       |       |             |          |            |            |              |           |     |

Slide notes: After we have done this, the selected Periods are closed. Here, we can see on the Main Period record that March and April 2010 are now Closed.

| IES Clie  | nt v8.29 : My IES  |         |              |        |             |       |       |        |               |      |            |           |             |       | - |
|-----------|--------------------|---------|--------------|--------|-------------|-------|-------|--------|---------------|------|------------|-----------|-------------|-------|---|
| ilo subni | r Quir Functions C | ommania | 5            |        |             |       |       |        |               |      |            |           |             |       |   |
| ()        | - e - e            | -       | _            | -      |             | 0     |       | >      |               |      |            | _         |             | (v)   | _ |
| _         |                    |         |              |        |             |       |       |        |               |      |            |           |             |       |   |
|           |                    |         |              |        |             |       |       |        |               |      |            |           |             |       |   |
|           |                    | Fir     | iancia       | l Pe   | eriod       | Manag | gemer | ۱t     |               |      |            |           |             |       |   |
| _         |                    |         |              |        |             |       | _     |        |               |      |            |           |             |       |   |
|           |                    |         |              |        |             |       |       |        |               |      |            |           | Up          | data. |   |
|           |                    |         |              |        |             |       |       |        |               |      |            |           |             |       |   |
|           |                    | Finar   | scial Perio  | d Con  | trols       |       |       |        |               |      |            |           |             |       |   |
|           |                    |         |              |        |             |       |       |        |               |      |            |           | 1.0.01      |       |   |
|           | Fin Period         | Fine    | Solal Year   |        |             |       |       |        | Main Period F | ron  |            | Hen 2010  | b T08)      |       |   |
|           | Description        | 2010    |              |        |             |       |       |        | Main Period E | indo | 1          | 0ed 2010  | p 119)      |       |   |
|           | Ourrent Active     | 200.3   | 2010 @ 11    | 39     |             |       |       |        | interpret.    |      |            |           | n           |       |   |
|           |                    |         |              |        |             |       |       |        |               |      |            |           |             |       |   |
|           |                    |         | Period #     | Deater | E           |       | Real? | Starts | 1             | Enda |            | Status    |             | 1     |   |
|           |                    | 101     | 102          | - Jul  | 2009        |       | Y     |        | 01/07/2009    |      | 31/07/2009 | Dp en.    |             | н     |   |
|           |                    | 102     | 103          | Aug    | 20.09       |       | Y     |        | 01/08/2009    |      | 31/08/2009 | Dp en.    |             | 1.1   |   |
|           |                    | 103     | 104          | Sep    | 20.09       |       | Y     |        | 01/09/2009    |      | 30/09/2009 | Op en.    |             |       |   |
|           |                    | 104     | 105          | Dec.   | 2009        |       | γ     |        | 01/10/2009    |      | 31/10/2009 | up en.    |             | 1.1   |   |
|           |                    | 105     | 100          | - MOV  | 2009        |       | 7     |        | 01/11/2009    |      | 30/11/2009 | Up en.    |             | 11    |   |
|           |                    | 103     | 101          | Jan    | 2010        |       | 1     |        | 01/01/2010    |      | 31/01/2010 | Directed. | / Architere | 1.1   |   |
|           |                    | 108     | 105          | Fab    | 2010        |       | 7     |        | 01/02/2010    |      | 28/02/2010 | Elored    | / Active    |       |   |
|           |                    | 109     | 110          | Bar    | 2010        |       | y     |        | 01/03/2010    |      | 31/03/2010 | Closed    | / Active    | 11    |   |
|           |                    | 110     | 117          | Apr    | 2010        |       | Y     |        | 01/04/2010    |      | 30/04/2010 | Closed.   | / Active    | 1     |   |
|           |                    | 111     | 117          | Bay    | 2010        |       | Y     |        | 01/05/2010    |      | 31/05/2010 | C1 cored  | / Active    |       |   |
|           |                    | 112     | 113          | Jun    | 2010        |       | Y     |        | 01/06/2010    |      | 30/06/2010 | Dp en.    |             |       |   |
|           |                    | 113     | 114          | Jul    | 2010        |       | γ     |        | 01/07/2010    |      | 31/07/2010 | Dp en.    |             |       |   |
|           |                    | 114     | 115          | Aug    | 2010        |       | Y     |        | 01/08/2010    |      | 31/08/2010 | Dp en.    |             |       |   |
|           |                    | 115     | 116          | 5ep    | 2010        |       | Y     |        | 01/09/2010    |      | 30/09/2010 | Dp en.    |             |       |   |
|           |                    | 116     | 117          | Det    | 2010        |       | Y     |        | 01/10/2010    |      | 31/10/2010 | Dp en.    |             |       |   |
|           |                    | 117     | 118          | Mov    | 2010        |       | Y     |        | 01/11/2010    |      | 30/11/2010 | Dp en.    |             |       |   |
|           |                    | 118     | 119          | Dec    | 2010        |       | Y     |        | 01/12/2010    |      | 31/12/2010 | Dp en.    |             |       |   |
|           |                    | 119     | 120          | 7 an   | 2011        |       | Y     |        | 01/01/2011    |      | 31/01/2011 | C1 cared  | / Active    |       |   |
|           |                    | 120     | 121          | . Yeb  | 2011        |       | Y     |        | 01/02/2011    |      | 28/02/2011 | Elored    | / Active    | 1.1   |   |
|           |                    | 121     | Pre Iddillor | - Bar  | 2011<br>Del |       | 4     |        | 01/03/2011    |      | 31/03/2011 | Clored    | / Active    | -     |   |
| E         |                    | -       |              |        |             |       |       |        |               |      |            |           |             |       |   |

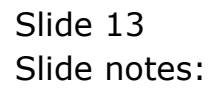